PC Visit Kundenmodul MacOS

Auf unserer Webseite "netable.de" im Bereich "Fernwartung" kann das PCVisit für MacOS heruntergeladen werden.

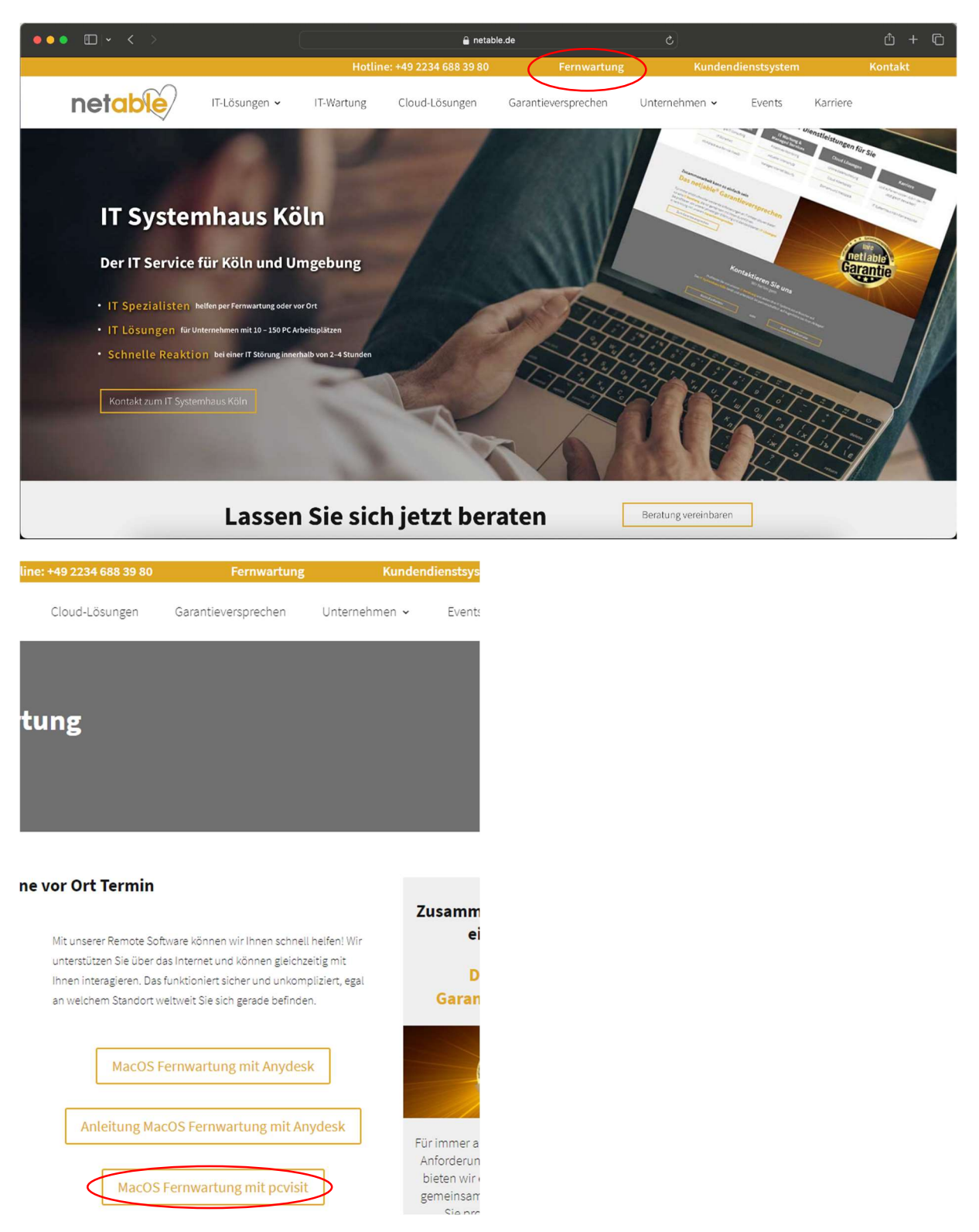

Nach dem Klick auf den Download muss dieser zunächst mit "Erlauben" zugelassen werden.

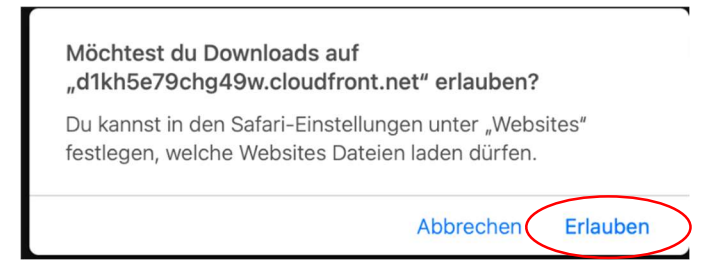

Sobald der Download erfolgreich beendet wurde, kann das Programm aus dem Download Bereich oder alternativ über den Finder im Download Ordner gestartet werden.

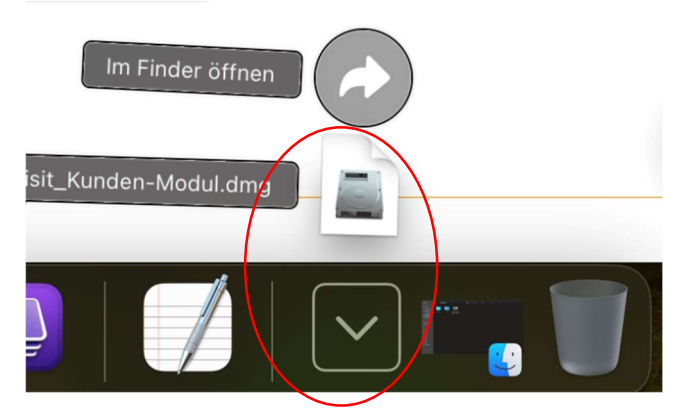

Es öffnet sich ein neues Fenster, hier muss ein Doppelklick auf das Symbol in der Mitte gemacht werden.

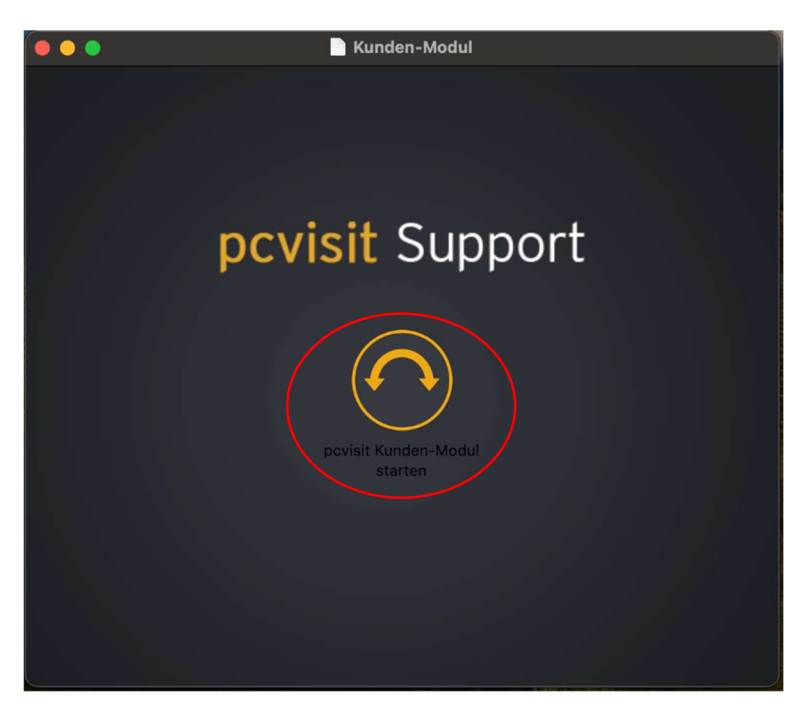

Nun erfolgt eine Abfrage, ob diese Anwendung wirklich ausgeführt werden soll, diese muss mit "Öffnen" bestätigt werden.

| *                                                                                                    |
|----------------------------------------------------------------------------------------------------|
| "pcvisit Kunden-Modul starten" ist eine aus dem Internet<br>geladene App. Möchtest du sie wirklich öffnen?                                                                          |
| Dieses Objekt befindet sich auf dem Image "pcvisit_Kunden-Modul.dmg".<br>Safari hat dieses Image heute um 11:04 geladen. Apple hat sie auf<br>Malware überprüft und keine gefunden. |
| Öffnen                                                                                                    |
| Image anzeigen                                                                                                    |
| Abbrechen                                                                                                    |
| Beim Öffnen von Programmen auf diesem Image nicht warnen                                                                                                    |

Die anschließende Anfrage muss ebenfalls mit "Öffnen" bestätigt werden.

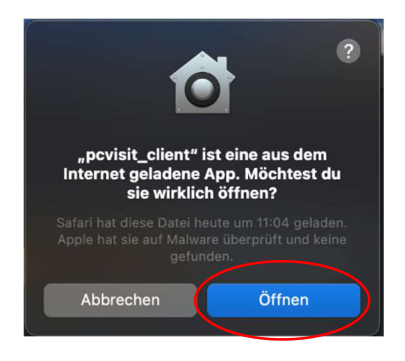

Nun müssen noch die Berechtigungen für pcvisit vergeben werden. Sollte sich das Fenster nicht automatisch öffnen, so erreicht man diese auch manuell über das Kundenmodul.

Alle 3 Berechtigungen sollten hier gesetzt werden, damit pcvisit vollständig einsatzbereit ist.

| ndig. Weitere     |
|-------------------|
| Zugriff anfordern |
| Zugriff anfordern |
|                   |

Diese Einstellungen können über die 3 Button "Zugriff anfordern" geöffnet werden, alternativ geht dies auch über "Apple Menü -> Systemeinstellungen -> Datenschutz & Sicherheit -> …"

## ...Bedienungshilfen:

| 🛞 Netzwerk                 | pcvisit_client |
|----------------------------|----------------|
| Mitteilungen               |                |
| 🚺 Ton                      |                |
| C Fokus                    |                |
| Bildschirmzeit             |                |
| 😥 Allgemein                |                |
| Erscheinungsbild           |                |
| 🔞 Bedienungshilfen         |                |
| 😑 Kontrollzentrum          |                |
| 💽 Siri & Spotlight         |                |
| 🕛 Datenschutz & Sicherheit |                |

## ...Festplattenvollzugriff:

| •••                                           | < > Festplattenvollzugriff                                                                                                    |   |
|-----------------------------------------------|----------------------------------------------------------------------------------------------------|---|
| Q Suchen                                      | Erlaube den Apps unten, auf Daten wie Mail, "Nachrichten", Safari, Home,<br>Time Machine-Backups und bestimmte administrative Einstellungen von allen<br>Benutzer:innen auf diesem Mac zuzugreifen. |   |
| S WLAN                                        | n a AEM Agent                                                                                                    |   |
| Bluetooth Bluetowrk                           |                                                                                                    |   |
| <ul> <li>Mitteilungen</li> <li>Ton</li> </ul> |                                                                                                    |   |
| C Fokus<br>Bildschirmzeit                     |                                                                                                    |   |
|                                               |                                                                                                    |   |
| Bedienungshilfen     Kontrollzontrum          | C C pcvisit_client                                                                                                    |   |
| Siri & Spotlight                              |                                                                                                    | • |
| Datenschutz & Sicherheit                      |                                                                                                    |   |

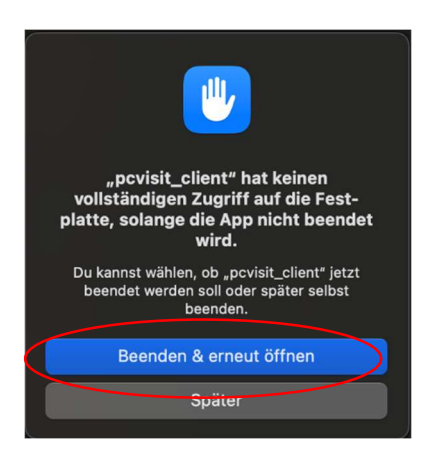

Nachdem diese Einstellung gesetzt wurde, müsste pcvisit neu gestartet werden, da dies aber aber auch für die Bildschirmaufnahme notwendig ist, empfiehlt es sich hier mit "Später" zu bestätigen.

## ...Bildschirmaufnahme:

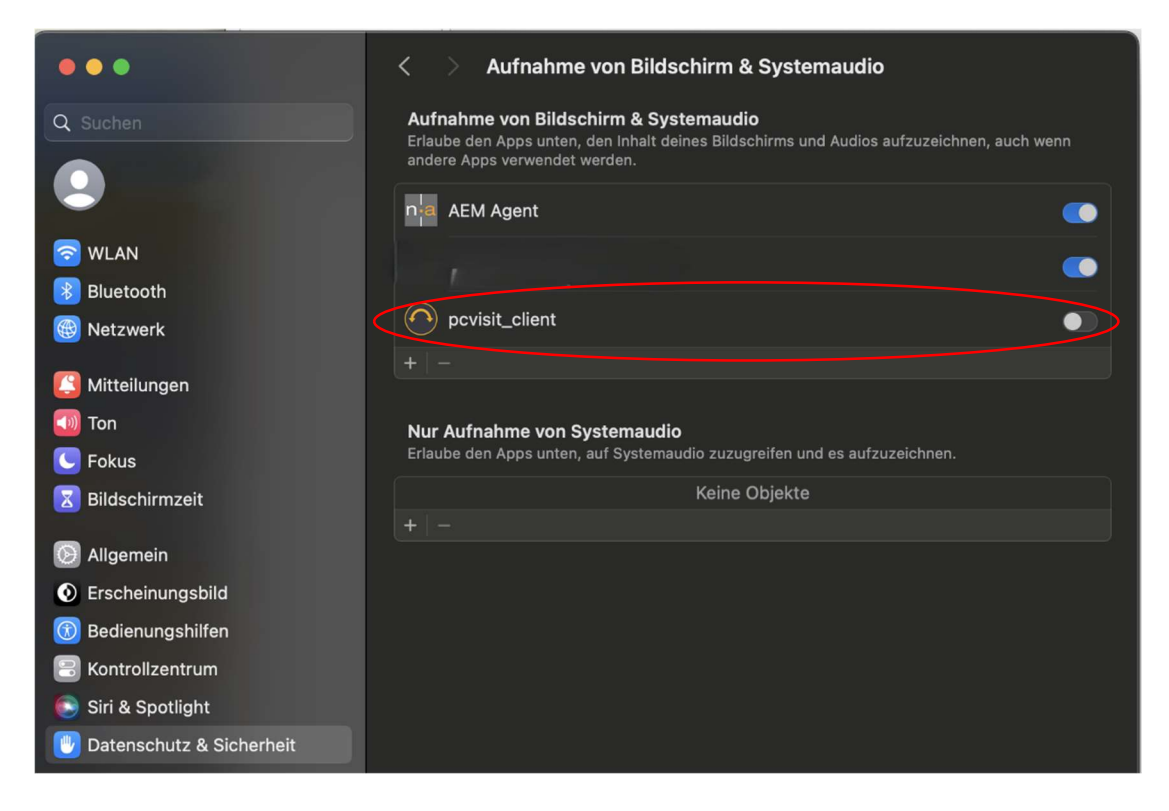

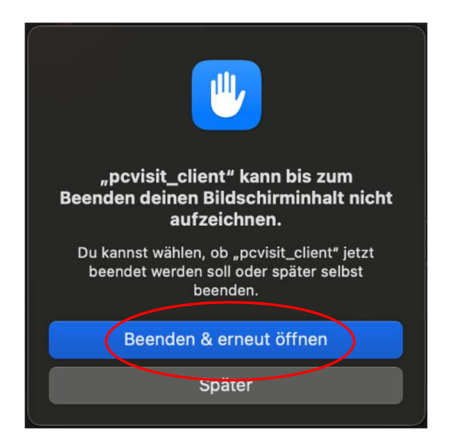

Mit "Beenden & erneut öffnen" bestätigen

Bei manchen dieser Einstellungen werden ggf. die Benutzerdaten abgefragt.

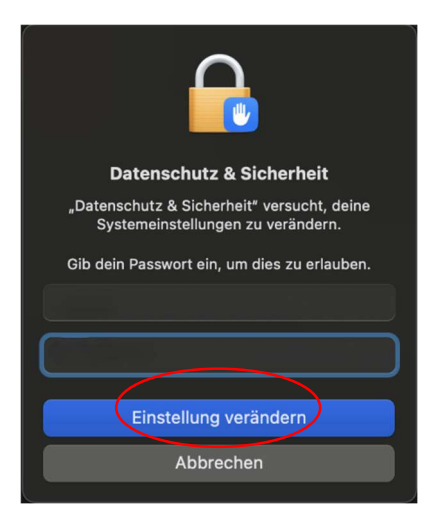

Sobald alle Berechtigungen aktiviert wurden und pcvisit neu gestartet wurde, kann im Kundenmodul die Fernwartungs-ID eingetragen werden. Nach Bestätigung erscheint wie unter Windows die folgende Abfrage, welche mit "Ja" bestätigt werden muss.

|               | pcvisit Kunden-Modul            |     |
|---------------|---------------------------------|-----|
|               |                                 | -   |
| n an graderia | agt den Zugriff auf Ihr System. |     |
|               | Nein Ja                         | >   |
|               |                                 | 465 |
|               |                                 | )   |